# Pyramix 15.0 リリースノート

·/.

| Pyramix 15.0 の新機能2            |
|-------------------------------|
| 新しい MassCore RTX 4.5.1 エンジン2  |
| ネットワーク モニタリング2                |
| ARA モニタリングミキサープラグイン3          |
| MacOS Parallels Desktop サポート3 |
| Display Themes                |
| 新しい MassCore RTX 実装           |
| クリップベースのエフェクト5                |
| 改善点                           |
| ピラミックス 15.0 RC8               |
| ピラミックス 15.0 ベータ 4 8           |
| ピラミックス 15.0 ベータ 3             |
| ピラミックス 15.0 ベータ 2 10          |
| 再設計されたUI18                    |
| Flux VS3 プラグイン                |
| VST サポート                      |
| Pyramix Transport             |
| Pyramix フレーム / ツールバー31        |
| Pyramix エディター / タブ31          |
| ネイティブ - VS3 オーディオ設定34         |

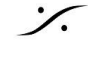

# Pyramix 15.0 の新機能

### 新しい MassCore RTX 4.5.1 エンジン

Pyramix 15.0 は、新しい RTX64 4.5.1 バージョンで実行されます。MassCore ユーザーは、新しい MassCore エンジン RTX64 4.5.1 バージョンに更新する必要があります。

### ネットワーク モニタリング

Pyramix 15.0 Network Monitoring では、Monitoring Mission を実行している Anubis または MT48 から Pyramix バスとダイレクト アウトを自動的にモニタリングできるようになります。

Pyramix のバスとダイレクト アウトは、プロジェクトをロードまたは変更するときに Pyramix によって Monitoring Mission に自動的に公開され、Source で選択できるようになります。 バス名、チャンネルタイプ、バスの順序が公開され、適切に表示されます。

注: MERGING ANUBIS または NEUMANN MT 48 ベータファームウェアが必要で、RAVENNA/AES67 モード で実行する必要があります(Dante はサポートされていません)。また、Ambisonic バスはサポートされていませ ん(チャンネルマッピングのため)。

#### Pyramix の設定

この機能は、MassCore か、Native で Merging Audio Device を使用している場合にのみ使用できま す。

All Settings > Hardware > Audio Device > Network Monitoring で、使用するチャンネル数を設定し ます(手動 I/O 接続用に予約されているチャンネル: [All, 0, 8...])。残りの使用可能な I/O はすべて Network Monitoring に割り当てられます。

注: この設定を変更すると、現在の手動接続はミキサーに保存されたままになりますが、対応するチャン ネルが使用できなくなっているが、別のシステムで使用可能になり適切にパッチされている場合、または 機能が無効になっているときにチャンネルが使用可能になった場合は、赤で表示されます。

注2:ダイレクト出力チャンネルは、Network Monitoring に公開するためには出力にパッチをする必 要があります。パッチは、ギャップなく連続して適用する必要があります。

#### Anubis の設定

この機能は、Anubis と MT48 の Monitor Mission でのみ利用可能で、Settings > Sources で enable にする必要があります。

- Auto Discover Sources: On
- Wildccard Filter: DAW\* に設定するとネットワーク上のすべての Pyramix が表示されま す。
  - 1つの Pyramix を選択するには、DAW\_<Pyramix のコンピュータ名>\*を設定しま す。
  - ネットワーク上で利用可能なストリーマーのサブセットを検出するために Advanced Filtering を行うには、多くのフィルタリングオプションを提供するワイルドカード形式 (特殊文字)を使用してください。
    - c下記に挙げたもの以外の、それ自身を表す任意の文字。つまり、cは文 字cに一致します。
    - ? 任意の 1 文字に一致します。
    - \*0個以上の任意の文字と一致します。
    - [...] 文字のセットは角括弧で表すことができます。

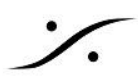

 Hide Muted Streams:ミュートされたオーディオがストリーミングされると、Source ページに表示されません。

ARA モニタリングミキサープラグイン

ARA Monitoring プラグインは Mixer で使用でき、再生せずに ARA プラグインの直接出力をモニタリ ングできます。

ARA Monitoring は クリップ トラックの Mixer Strip に配置する必要があります。 Mixer Effects セクションの下を右クリックして、ARA モニタリングを追加します。

## MacOS Parallels Desktop サポート

Pyramix 15.0 Beta 2 は、Apple Silicon 上で動作する MacOS 上の Parallels Desktop でサポート されています。

エントリーレベルの1回限りの購入の Standard Edition も含め、すべての Parallels Desktop バー ジョンがサポートされています。

調査中の既知の問題:

- Video ファイルをインポートしたり開いたりしないでください。
- Album Publishing は現在 Parallels では利用できません
- MECO DSD modulator は使用できません。
- MAD (Merging Audio Device) ドライバーを Parallels/Apple Silicon で実行するには、 ARM build が必要です。このドライバーは現在社内テスト中です。利用可能になったときにテ ストすることに興味がある場合は、betapyramix@merging.com までご連絡ください。
- Ovation は Parallels ではまだサポートされていません

### **Display Themes**

### Pyramix 15.0 ベータ 2 Global Display Themes

- General Settings > Desktop Layout ページ (右下) で、次の 3 つの異なるテーマが提供さ れるようになりました。
  - Dark (ベータ1テーマ)
  - Gray(新しいデフォルトテーマ)
  - Liaht

#### 新しい MassCore RTX 実装

Pyramix 15.0 では、新しい RTX 実装(NAL)が導入されています。

 MassCoreネットワークカードは、直接使用されず、RTX 仮想アダプターを介して使用されま す。カードは、デバイスマネージャーで「Merging Technologies PCIe 82574L Ethernet Controller」として表示されなくなり、「Intel 82574L Gigabit Ethernet Controller (RTX64)」および「Merging Technologies Primary Ethernet Controller」に変換されま す。MassCoreネットワークカードが検出されると、MassCoreNIC サービスによって自動的 に新しいスキームに変換されます。この操作は少し時間がかかる場合があります。そのため、 システムが変換が必要なカードを初めて認識したときは、使用可能になるまでに1~2分か かることがあります。

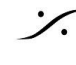

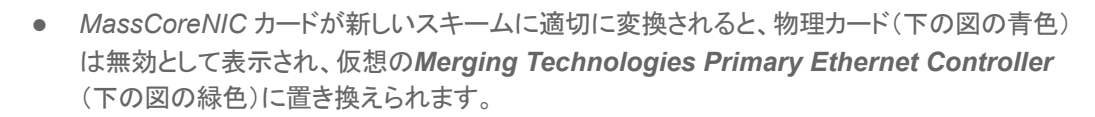

| 📴 Network Connection                              | s                      | – o ×                                            |
|---------------------------------------------------|------------------------|--------------------------------------------------|
| $\leftrightarrow \rightarrow \checkmark \uparrow$ | <u>I</u> ≪ N → Net ~ C | Search Network Connections                       |
| Organize 🔻                                        |                        |                                                  |
| Name                                              | Status                 | Device Name                                      |
| 🏺 Ethernet                                        | Network                | Intel(R) Ethernet Connection (7) I219-V          |
| 🖗 Ethernet 5                                      | Disabled               | Intel 82574L Gigabit Ethernet Controller (RTX64) |
| 📮 Ethernet 9                                      | Unidentified network   | Merging Technologies Primary Ethernet Controller |

- Merging Technologies Primary Ethernet Controller (および/またはセカンダリ)は、 TCP/IP 通信に使用されるものです。静的 IP を使用する必要がある場合は、このアダプタで 設定する必要があります。
- 新しい MSC NIC カードのサポート(Intel i210 PCIe ベースの 1Gb ネットワーク カード)
- ST2022-7 モード(同じモデルの MassCore NIC カードが 2 枚必要)

クリップベースのエフェクト

警告: DXD プロジェクトでは、クリップ ベース FX を DSD メディア(DSD128-256 も)に使用すると大きな ノイズが発生します。

新しいクリップ ベース FX は、さまざまな方法で開くことができる新しい TAB です。

クリップを右クリックして Clip Fx にアクセスします。 1.

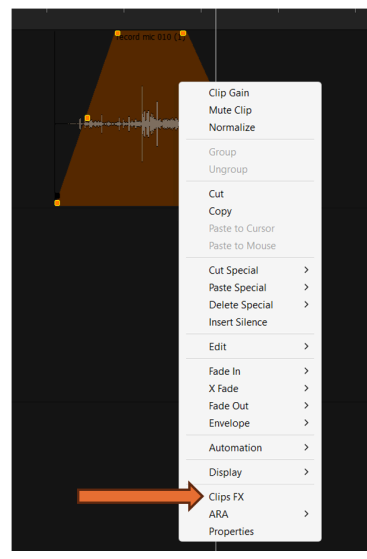

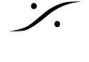

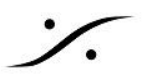

メニューの View / Editor Tabs / Clips Fx からアクセスします。 2.

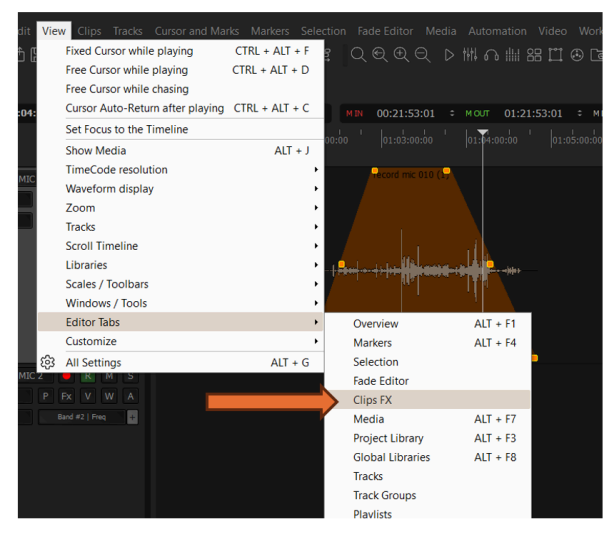

直接TABを開きます。 3. クリップベースのFXタブ機能

| nic 010 (1) 💌                  |                                   | ICONS from left to<br>SOLO – PLAY – LO | o right<br>OP – STOP - SETTING<br>Clips FX | s ×                      |
|--------------------------------|-----------------------------------|----------------------------------------|--------------------------------------------|--------------------------|
| F.<br>A<br>A                   | X on clips<br>LL OFF<br>LL BYPASS | S ► 🕞 ■<br>ALL OFF<br>ALL BYPASS       | භි<br>) ම F   0.00dE                       | 3 ▼   record mic 010 (1) |
| c c                            | Clip                              | OFF<br>BYPASS                          | <u>Show</u> ▼ ×                            | VS3 - Strip Tools        |
| One or<br>more FX              | UTE                               | OFF<br>BYPASS                          | <u>Show</u> ▼ ×                            | VS3 - Dynamics           |
| are applied Find to the clip G | REEZE FX                          | OFF BYPASS                             | <u>Show</u> ▼ ×                            | VS3 - Bus Tools          |
|                                |                                   | Insert New E                           |                                            |                          |
|                                |                                   | INSERT A NEW FX                        |                                            |                          |
|                                |                                   |                                        |                                            | Show advanced routing    |
|                                |                                   |                                        |                                            | Show Advanced Routing    |
|                                |                                   |                                        |                                            |                          |

Clip FX は、Pyramix 内の Clip Group のパラダイムに従います。 Clip FX を Group Clip に適用すると、 すべてのクリップに適用されます。

Freaze 機能を使用すると安全に処理できます。Freaze すると、ゲイン、位相反転などを含む FX(または複数 の FX)を含むオーディオ ファイルが自動的に生成されますので注意してください。 Unfreaze(フリーズ解除)をクリックすると、元の状態に戻り、FXを変更できます。

クリップ グループに 1 つ以上の FX があり、グループ解除を実行すると、次のポップアップが表示され、個々の クリップの動作方法を尋ねられます。

| Effects on Group                               | ×                                                                                                    |
|------------------------------------------------|----------------------------------------------------------------------------------------------------|
| Effects have been ap<br>(Pressing "No" will re | plied to one or more of the groups you are trying to un-group. Do you wish to transfer these into the clips?<br>sult the effects to be deleted) Yes No |
|                                                |                                                                                                    |

effects have been applied to one or more of the groups you are trying to un-group. Do you wish to transfer these into the clips ? (Pressing "No" will result the effects to be deleted) グループ解除しようとしている1つ以上のグループにエフェクトが適用されています。 これらをクリップに転送しますか?(Noを押すとエフェクトは削除されます)

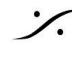

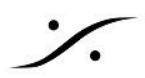

複数のクリップにクリップベースのFXを適用するには、すべてのクリップの長さが同じである必要があります。

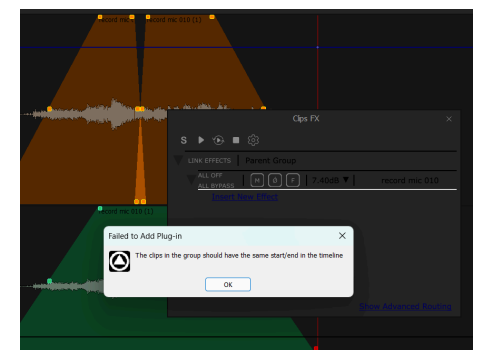

プラグインを挿入する方法

ARA2 プラグインを含む VS3、VST、または VST3 プラグインを挿入できます。プラグイン はリストの一番下に追加され、矢印をクリックして順序を変更できます。Xはプラグインを削除します (元に 戻すこともできます)。

ARA2 プラグインは常に最初のプラグインである必要があります。

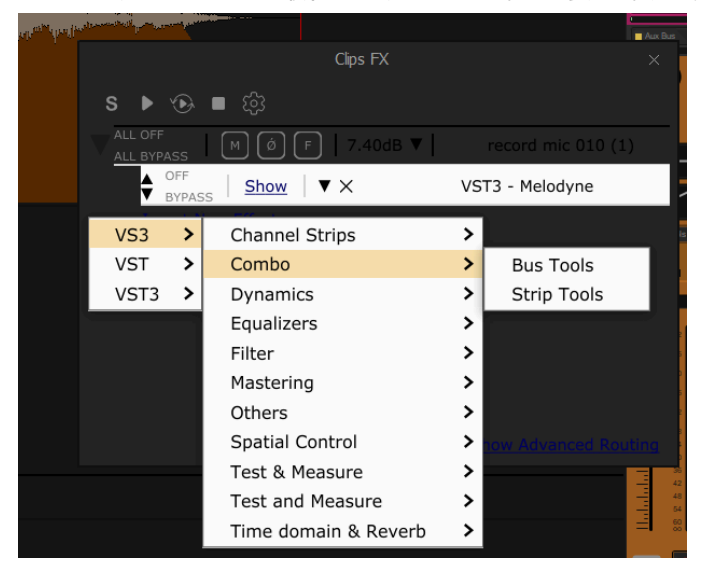

ARA2 サポート

プラグインが適切にインストールされ、認証され、General Settings の VST Plug-ins settings で VST3 フォルダがマウントされると、他のプラグインと同様に、VST3 のクリップ ベース FX タブから ARA2 プラ グインを挿入できます。

クリップを右クリックして ARA2 を選択すると、プラグインが開き、FX タブに挿入されます。 次のプラグインがテストされています。

- Celemony Melodyne
- Auto Align Post Sound Radix
- Auto Align Sound Radix

#### ARA Monitoring Mixer プラグイン (ベータ 3)

ARA monitoring プラグインは Mixer で使用でき、再生せずに ARA プラグインからの出力をモニタリン グできます。

たとえば、Pyramix で再生せずに Celemony Melodyne の変更をモニタリングできます。ARA Monitoring は、クリップのトラックの Strip に配置する必要があります。 Mixer Effect セクションを右クリックして、ARA Monitoring を追加してください。

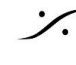

**ClipFX**信号パス ClipFX (ARA2 プラグインが1 番目) > Clip Gain/Fade/Envelope > Automation

# 改善点

ピラミックス 15.0 RC Project Template と VS3 プラグイン プリセットの更新

ピラミックス 15.0 ベータ 4

3D パン軸のキーボード ショートカット

3D パンナー ウィンドウにキーボード ショートカットが追加されました。

- CTRL:水平方向のみ移動します。
- SHIFT: 垂直移動のみ
- ALT:回転のみ(以前は CTRL)

ミキサープラグイン オートメーションモード

ミキサー内のプラグインのオートメーションモードは、色付きのドットで示されるようになりました。 VS3 プラグインにはオートメーション可能なコントロールのプラグイン UI にも色付きのドットが追加され ます。

VSTプラグインのオートメーションの読み取り - 書き込みボタンがプラグインの UI に戻されました。 VSTプラグインでは、ミキサー内の VST プラグインを右クリックすると、個々のプラグインのオートメー ションメニューが利用できるようになりました。

Strip Effect セクションでは、すべての Strip プラグインのオートメーション モードを設定できます。

- 赤:Record mode
- 緑:Read mode
- 黒: Isolate mode
- Follow Strip Mode Touch / Trim Touch Latch / Trim Latch: 追加の表示はありません。

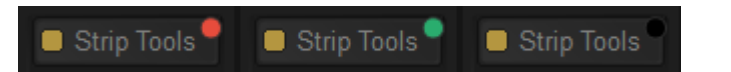

トラックヘッダーの Monitoring

トラック ヘッダー モニタリング アイコンが変更されました。

- IR: Auto Monitoring
- R: Repro
- I: Input

ピラミックス 15.0 ベータ 3

Final Chek DXD サポート

DXD プロジェクトで Final Check Metering を使用できるようになりました。 注: DXD の Final Check には追加のフィルタリングは適用されません(20 kHz フィルタは適用されませ ん)。

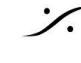

#### Mixdown Loudness & True Peak Limiting

True Peak Limiter と Loudness Analyzer がすべてのバスタイプ(最大32チャンネル)にアップグレード されました。

注:ログファイルは、<Surround5.1>ではなく<MultiChannel>を参照してください。

#### Monitor Speakerset O Load / Save

Monitor Configure ページでは、ウィンドウの左下に Load と Save ボタンがあります。

- Save: ファイル ダイアログが開き、場所を選択して、選択した Speakerset を拡張子 PMS の ファイルとして保存できます。 Downmix を含む Speakerset がファイルに保存されます。 デフォルトのファイル名は Speakerset 名です。 注: 選択した Speakerset の設定(Patch, Delay. Downmix)のみが保存され、Monitor general settings は保存されません。
- Load: PMS ファイルを選択してロードできるファイル ダイアログを開きます。 ファイルのインポートが成功すると、インポートしたファイルの名前で新しいSpeakerset がリ ストに追加されます。 新しい Speakerset は、モニター ページを切り替えると保存されます。 Speakerset の保存名 を尋ねるダイアログがポップアップ表示されます。

### ピラミックス 15.0 ベータ 2

MXF ハンドラー

MXF ハンドラーが更新され、MXF ファイルのいくつかのオーディオ問題が修正されました。

重要な注意

MXF ハンドラーの変更により、MXF ファイルを含む以前のプロジェクトは再リンクされず、オフラインで 表示されません。

- プロジェクトを再リンクするには
  - Pyramixを閉じてください。
  - Media フォルダーに移動し、すべての Quickmount ファイルとすべての PK2 ファイ ル(波形ファイル)を削除します。
  - Pyramix を再起動し、Project > Reconform > Relink to new media で、次のオプ ションを使用してメディアを再リンクします: Using current Media File Name (or Media Name) / Matching File Name (or Media Name) / Match exactly / Case Insensitive / Ignore TimeCodes オプショ ンにチェックマークを付けます。
  - 波形は自動的に再生成されるはずです(手動で再生成するには、MXF クリップを右 クリックし、Display > Generate Image / Waveform を選択します)。

<u>以前のMXFHandlerに戻すには</u>

- Pyramixを閉じてください。
- <u>https://download.merging.com/beta/SupportTools/MXF\_V15\_Priority.zip</u>をダウ ンロードして解凍します。
- MXF\_V15\_PreviousHandler.reg をダブルクリックして、Windows レジストリに追 加します。
- Pyramixを再起動してください。
- MXF\_V15\_NewHandler.reg ファイルを使用すると、新しい MXF ハンドラーが使 用できます。

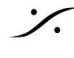

ToolBar のレイアウト

- ツールバーのボタンをアプリケーション タイトル バーに配置できるようになりました。
- All Settings > Desktop Layout ページ で、すべてのコマンドのツールバー ステータスが次 のいずれかに設定できます。
  - Show in Toolbar (以前の名称は Present) •
  - Show on Title Bar Left
  - Show on Title Bar Right
- Pyramix 15 では、すべてのコマンドのデフォルトのツールバー ステータスが再定義されまし た。
  - Toolbar には最小限のコマンドセットのみが保存されています
  - 画面の表示スペースを節約するため、Title bar にすべて配置されています。一部は 左側に、一部は右側に配置されています。
  - ユーザーはこれまで通り Toolbar をカスタマイズできます。
- この新しい方法を推進するために、以前のユーザーに対しても、すべての Toolbar を新しい デフォルトにリセットしました。
- 新しいデフォルトが既存のユーザーにとって極端すぎる場合、または既存のユーザーがすべ てのツールバーを以前のように手動で再カスタマイズするのが複雑すぎると感じる場合は、次 の方法を使用してツールバーのレイアウトを復元できます。 Pyramix を閉じます。

C:\Users\<ユーザー名>\AppData\Roaming\Merging Technologies\Pyramix\Settings で、ファイル "CommandsMapping.pms" の名前を "CommandsMapping15.pms" に変更 します。

レジストリの HKEY CURRENT USER\Software\Merging Technologies\Pyramix\ で、" Main Frame Position 15" フォルダーを削除し、"Main Frame Position 5" フォルダーの名 前を "Main Frame Position 15" に変更します。

これにより、Toolbarのレイアウトが v14.1 レイアウトに戻ります。

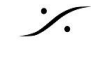

MassCore専用メモリの増加

- VST 処理チャンネル数の増加 AES67(48 サンプル) レイテンシー: 最大 512 (44.1/48kHz)、256 (88.2/96kHz)128 (176.4/192kHz)、64 (DXD) チャンネルで VST を処理できます。 低レイテンシー (64 サンプル): 最大 496 (44.1/48kHz)、248 (88.2/96kHz)124 (176.4/192kHz)、63 (DXD) チャンネルで VST を処理できます。 以前は Pyramix v14.1 で 384 (44.1/48kHz)、192 (88.2/96kHz)96 (176.4/192kHz)、48 (DXD) でした。
- 遅延補正バッファの増加
- MassCore (RTX エンジン)の再インストールによりこれらの恩恵を受けられます

15 Beta 2 をインストールした後、コンピューターを再起動してください。MT Security Panel > MassCore タブに移動して、MassCore Runtime の Uninstall をクリック します。指示に従ってコンピューターを再起動します(MassCore 以外のブート ラインがまだ 存在する場合はそれを選択します)。

再起動すると、MassCore Runtime (RTX) が自動的にアンインストールされます。アンインス トール プロセスはサイレントであり、進行状況バーは表示されず、タスクバーに RTX64 の表 示のみが表示され、数分かかる場合があります。

アンインストール プロセスの最後に、コンピューターが自動的に再起動します。

再起動後、MT Security Panel > MassCore タブに移動して、MassCore Runtime の Install をクリックします。

インストール プロセスはサイレントであり、終了するとコンピューターを再起動するように求め られます。

次に、VS3 Control Panel を起動して、MassCore を確認してください(MassCore に割り当 てられているコアの数を変更するには、管理者として実行してください)。

#### **Final Check**

- 再設計されたUI
- 最大 32 チャンネルのマルチチャンネルをサポート
- バスリストからバスを選択すると、そのラベル付け、チャンネルの順序付け、番号付けが自 動的に適応されます。
- マルチチャンネルメーター
- ラウドネス標準リストを更新しました。Spotify, Spotify Loud, Apple Music, Amazon Music, YouTube, Deezer, CD (Full Scale), Soundcloud, Tidal, Netflix Dialog, Dolby Atmos (\* インベッドのみ) のプリセットが追加されました。
- 既知の問題: Final Check Settings ページはスケーリングをサポートしていません。
- 注意: Dolby Atmos ADM マスターは、Dolby Atmos レンダラーで測定された場合にのみ承 認されます。

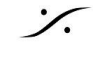

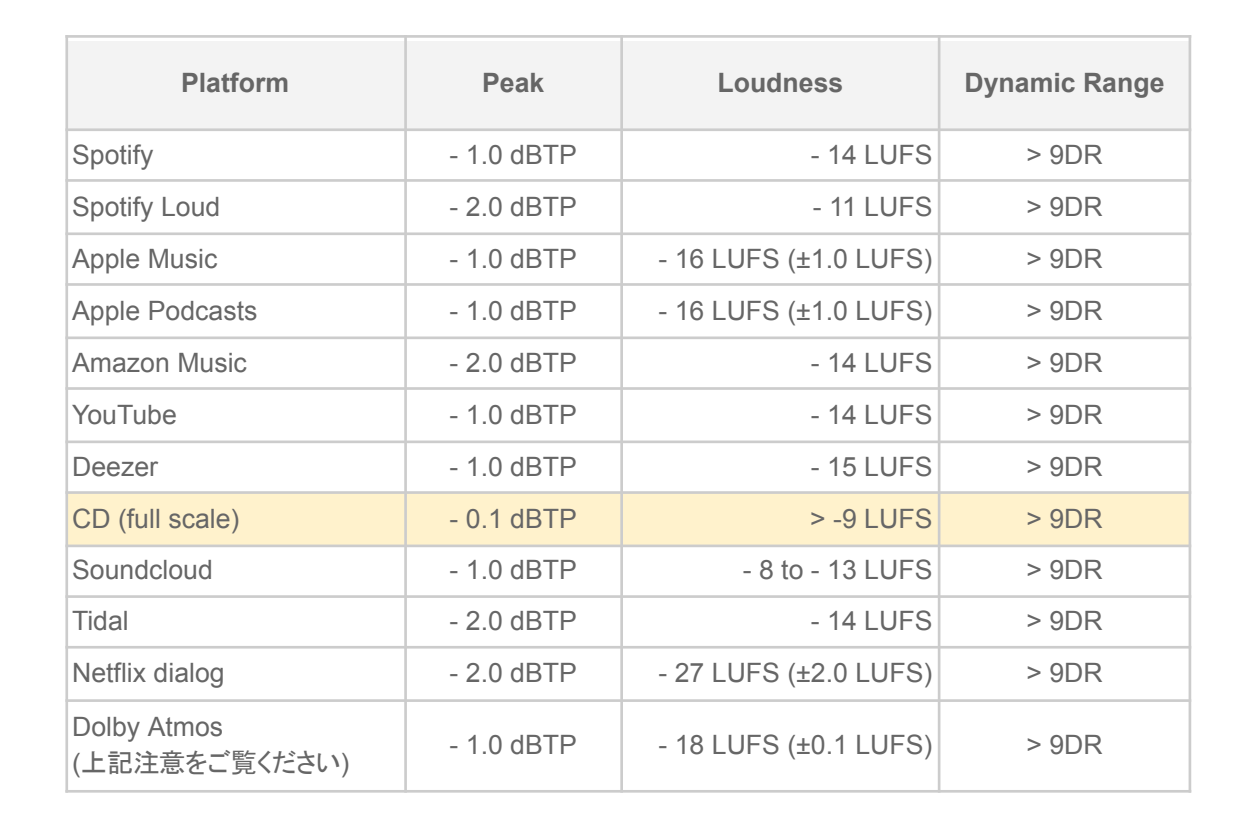

オートメーションカーブ編集

オートメーション カーブの編集が変更されました:

- オートメーションポイントをクリックします。
  - その点を移動
  - ポイントを移動中:
    - その前または後に別のポイントに当たった場合、そのポイントは削除されま す。
    - 移動中にコントロールキーを押すと、別のポイントに当たったときにそのポイ ントを削除するのではなく、移動をブロックすることができます。
    - Hを押すとポイントは水平方向にのみ移動します(時間のみ変更)
    - Vを押すとポイントは垂直方向にのみ移動します(値のみ変更)
    - Bを押すと、ポイントは前のポイントと同じ値に強制されます。
    - Nを押すと、ポイントは次のポイントと同じ値に強制されます。
- オートメーションラインセグメント(ポイントの外側)をクリックする。
  - そのセグメントに新しいポイントを作成します。
  - 上記と同じ動作と修飾子 •
- SHIFTを押しながらオートメーションポイントをクリックします。
  - 選択したポイントはすべて同時に移動します。
  - 上記と同じ動作と修飾子(ただし、BとNはマルチポイント選択には適用されませ ん)。
- オートメーションポイントまたは線分上のポイント間を Ctrl キーを押しながらクリックします。

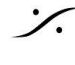

- 現在の選択範囲の両境界に2つの新しいポイントが作成され、選択範囲の境界の外 • 側でエンベロープの線分が変更されないことが保証されます。
- 選択範囲全体を垂直方向に移動できるようになりました(値のトリミング)。
- Ctrl + Shift を押しながら、エンベロープポイントまたは線分上のポイント間をクリックします。
  - ペンモードを有効にして新しいポイントを自由に描画します。
- Ctrl + Alt を押しながら、エンベロープ ポイントまたは線分上のポイント間をクリックします。
  - 消しゴムモードを有効にしてポイントを自由に消去します。 •

クリップエンベロープ編集

エンベロープの編集が再編成されました:

- エンベロープポイントをクリックする。
  - 選択したクリップグループ内の同じ/整列したポイントと同様にそのポイントを移動しま す。
  - ポイントを移動中:
    - その前または後に別のポイントに当たった場合、そのポイントは削除されま す。
    - 移動中にコントロールキーを押すと、別のポイントに当たったときにそのポイ ントを削除するのではなく、移動をブロックすることができます。
    - Hを押すとポイントは水平方向にのみ移動します(時間のみ変更)
    - Vを押すとポイントは垂直方向にのみ移動します(ゲイン値のみ変更されま) す)
    - Bを押すと、ポイントは前のポイントと同じゲイン値に強制されます。
    - Nを押すと、ポイントは次のポイントと同じゲイン値に強制されます。
- エンベロープの線分(ポイントの外側)をクリックする。
  - そのセグメントに新しいポイントを作成します。
  - 上記と同じ動作と修飾子 •
- SHIFTを押しながらエンベロープポイントをクリックします
  - 選択したポイントはすべて移動します。
  - 上記と同じ動作と修飾子(ただし、BとNはマルチポイント選択には適用されませ *(*)
  - Ctrl キーを押しながら、エンベロープポイントまたは線分上のポイント間をクリックします。
    - 現在の選択範囲の両境界に2つの新しいポイントが作成され、選択範囲の境界の外 側でエンベロープの線分が変更されないことが保証されます。
    - 選択範囲全体を垂直方向に移動できるようになりました(トリミングが可能)。
- Ctrl +シフトを押しながら、エンベロープポイントまたは線分上のポイント間をクリックします。
  - ペンモードを有効にして新しいポイントを自由に描画します。
- Ctrl + Alt キーを押しながら、エンベロープポイントまたは線分上のポイント間をクリックしま す。
  - 消しゴムモードを有効にしてポイントを自由に消去します。

その他の改善点

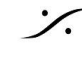

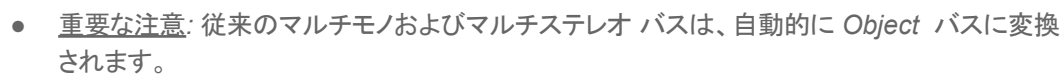

- ミキサー下部のStrip チャンネル タイプを Ctrl+Shift による複数選択に従って変更します( SHIFT: すべてのStrip チャンネルタイプを変更 / CTRL+SHIFT: 選択したStrip チャンネル タイプを変更)。
- ミキサーの右下にツールチップ [?] を追加しました。クリックすると情報(Strip の数、バスなど) が表示されます。
- いくつかのウィンドウの左上隅にナビゲーション矢印を追加しました(チャンネル ルーター、 3DPanner、VS3 プラグインなど)。
- ミキサー(折りたたまれていないバス)の Auxバス/Auxグループ レベルが復元されました。
- ClipFX: バイパスプラグインボタンが削除されました(オン/オフ)。
- VST プラグイン用のプリセットメニューが追加されました。プラグインの右上のメニューからア クセスできます(PluginAlliance VST3の問題を調査中 - VST3のみ)。
- Pyramix 起動スプラッシュ画面: ライセンス タイプが追加されました。

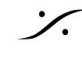

再設計された**UI** 

Pyramix 15.0 Beta 1 の UI が再設計されました。

メインミキサー

- 新しいキャプションバ
  - ミキサーを閉じる
    - ミキサーの最小化/最大化
    - 新メニュー
      - メインセクション
        - I/O ルーティング(ルートページを別のフローティング ウィンドウに 置き換えました)
        - メーターブリッジの有効化/無効化
        - Atmos Connect
        - 表示スケールの選択 •
          - システム表示スケールに従う(デフォルト)
          - 独自のカスタム表示スケール
  - ミキサーのユーザーインターフェースを再設計
    - メインミキサー(下記参照)
    - Configurationページはなくなりました。すべての機能はメインミキサーウィ ンドウに実装されています。
    - Route ページが 別のフローティングウィンドウに置き換えられました(上記 のメインセクション を参照)
    - Organize ページは廃止されました。すべての機能は右クリックメニューから アクセスできます。
    - Atmos Connect がメインメニューに移動しました (上記参照)
- ナビゲーション
  - 新しいナビゲーションサイドボタン
    - Strip 下部
      - Strip の折りたたみ/展開ボタン
      - スクロール時に Strip を常に表示するためのピンボタン
      - Strip のオプションをさらに表示するための、以前のツールチップス タイルのメニューを表示するメニューボタン
      - エフェクト関連のメニュー項目がStrip 下部のツールチップメニュー • からエフェクトコンポーネントメニューに移動されました
      - エフェクトメニューに、AutomationのPre/Postのエフェクトステータ スが表示されるようになりました。
      - 現在、エフェクトメニューで使用可能なすべての FX、すべての VS3 FX、すべての VST FX を削除します。
    - Busses 右
      - Bus の折りたたみ/展開ボタン
      - Bus 名ボタンはメニューボタンとして機能し、Bus のその他のオプ • ションを表示する以前のツールチップスタイルのメニューを表示し ます。
    - 右セクション
      - ミキサーの右側部分を拡大
      - Bus 名の表示を改善
      - ボタンの再編成
        - 「O] オーバーロードリセット(従来通り)

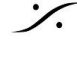

- [SC] Strip カラーのオン/オフ(従来通り)
- [BC] バスカラーのオン/オフ(従来通り)
- *[GC] グループカラーのオン/オフ(従来通り)*
- [FL] シグナルフローのオン/オフ(従来通り)
- 注: *IFL]を Ctrl* +クリックすると、ミキサー全体が現在選択 されている信号フローのみにフォーカスされます。
- [S1]、[S2]、[S3]、[S4]ミキサービューを設定/呼び出すた めの 4 つのビュースナップショット:
  - Strip の折りたたみ、非表示、固定状態
  - BUs の折りたたみと非表示の状態
  - ミキサーの位置とサイズ
  - スクロールバーの位置を削除します
  - クリックしてスナップショットを呼び出す
  - スナップショットを設定するには、Control + クリッ クします
  - スナップショットをリセットするには、Ctrl + Shift + クリックします。
- [DC] 遅延補正のオン/オフ(以前は設定ページにあった)
- [DS] 遅延補償状況(従来通り)
- [AC] Atmos Connect ステータス/接続 (以前はミキサー のキャプション バーにありました。メイン メニューでも利用 できます。上記を参照)
- Master Strips を移動できるようになりました
  - Master Strips は、Input Strip やVCAとともに自由に移動したり挿入したり できます。
  - Master Strips を複数選択できるようになりました
  - Strip の移動は、Control + Shift + Alt を押しながらドラッグアンドドロップす ることで行えます。
  - Master Strips に関連付けられたバス行は、Master Strips の順序に従って 並べ替えられます。
  - ドラッグ&ドロップ操作中にEscキーを押すと、操作がキャンセルされます。
- 1/0セクション
  - 再設計されたセクション
  - O入力 1-8 または O出力 1-8 シルクスクリーンをクリックすると、8 を超えるチャン ネル数を持つ Strip / Bus のチャンネルを切り替えることができます。
  - チャンネルインジケーターの左側にあるチャンネルタイプ文字をクリックすると、その チャンネルのチャンネルタイプを変更できます。
  - チャンネルインジケーターの右側にある接続番号をクリックすると、そのチャンネルの 接続を変更できます。
  - すべての標準接続の下にダイレクト出力コネクタを配置
  - ダイレクト出力のオン/オフとプリ/ポストをミキサー内で直接操作可能
  - 遅延と入力モードがセクションの下部に移動されました
- プリアンプ部
  - 再設計されたセクション
  - プリアンプコントロールがすべてのStrip タイプで利用可能になりました
  - モノStrip では、ボタンは利用可能なプリアンプのみを制御します
  - ステレオおよびマルチチャンネルStrip では、上部のインジケーターの右側をクリック すると、コントロールするチャンネルを選択できます。

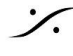

- すべてを選択した場合、すべてのチャンネルがリンクされ、すべてのゲイン 間のオフセットが保持されます。
- 上部のインジケーターの左側をクリックすると、入力タイプ(マイク/ライン/インスト)を 選択できます。
- ソロ/ミュートセクション
  - 再設計されたUI
  - 以前のバージョンと同じ機能
  - ・ グループ(ミックスとAux)をソロにできるようになりました
    - ソロの場合、そのグループにSend しているすべてのStrip は、そのグルー • プにSend され続けますが、他のすべてのグループにはSend されません (ソロでない限り)。
    - ソロ以外のStripのミュートボタンは、ソログループにSend されているもの であっても、赤く点滅したままです。
- ゲイン/フェーダーセクション
  - 再設計されたU
  - 以前のバージョンと同じ機能
- パンニングセクション
  - 再設計されたUI
  - 3D/2D 表示モードが統合されました
  - パンナーウィンドウに一致するロータリーボタンを使用して再設計された 1D 表示 モード (下記参照)
  - 折りたたみモードが再設計されました。カーソルをダブルクリックすると、パラメータが リセットされます (左いっぱい/右いっぱい/中央/Yaw 0°)
- エフェクトセクション
  - 再設計されたセクション
  - エフェクトスロットにエフェクト名とボタンが表示されるようになりました。
    - 有効かつ動作中の場合は黄色
    - バイパスの場合は赤(ボタンをクリックするだけ)
    - 無効の場合はグレー(ボタンを Ctrl + クリック)
  - Summary 表示
    - Strip のエフェクト スロットに何らかの EQ が存在する場合、セクションの上 部にサマリー EQ カーブ表示が表示されます。 VS3 エフェクト (EQ Param 、EqX、StripTools、BusTools) でのみ使用可能です。
    - Strip のエフェクト スロットに何らかのダイナミック セクションが存在する場 合、セクションの上部にダイナミクスカーブの概要表示が表示されます。 VS3 エフェクト(ダイナミクス、Strip ツール)でのみ使用可能です。
    - EQまたはダイナミクスの Symmary をクリックすると、エフェクトUIが開きま す。
  - セクションの下部に新しいボタンが追加されました
    - [+]をクリックすると、新しいエフェクト追加ダイアログが開きます(下記参 昭)
    - [-]を押すと、このStripのすべてのエフェクトUIが閉じます。Shiftキーを押す と、すべてのStrip のすべてのエフェクトUIが閉じます。
    - [[]]をクリックすると、このStripのすべてのエフェクトUIが開きます。
    - [=] このStrip のVS3 PreまたはPost VST設定を変更します

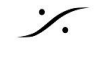

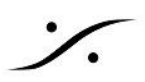

- Ctrl + Shiftを押すと、ハイライトされたすべてのStrip の設定が変 更されます。
- Shiftキーを押すと設定がすべてのStrip に変更されます
- 新しいエフェクト追加のダイアログは、エフェクト追加メニューに代わるものです。
  - Merging VS3, VST3, VST2の選択
  - VST の会社またはカテゴリで並べ替え
  - 名前でエフェクトを検索
  - Ctrl + Shift キーを押しながら Add Effect ボタンをクリックすると、ハイライ ト表示されたすべてのStripにエフェクトが追加されます。
  - Shiftキーを押しながら Add Effect ボタンをクリックすると、すべての Strip にエフェクトが追加されます。
- コンテキスト左クリックと右クリックメニューが再編成されました
- エフェクトのドラッグ&ドロップが利用可能になりました
  - 効果をクリックしてドラッグします:
    - 同じStripのエフェクトラック内の位置を変更するには
    - 別のStrip に移動するには
    - 遅延補正は適切に再計算されたようです
    - コントロールキーを押して別のStripにコピーするには
    - Ctrl + Shift を押して選択したすべてのStrip にコピーします (VS3) のみ)
  - ドラッグ&ドロップ操作中にEscキーを押すと、操作がキャンセルされます。
- Sendセクション
  - セクションの再設計、パラダイム全体の再設計 •
  - スロットをフラット化して、Bus Send 名、Send On/Off ボタン、スロットの下の Send メーターのみを表示します(Busが折りたたまれている場合は非表示)。
  - On/Off ボタンをクリックするだけで Send を有効/無効にできます。
  - 有効にすると、名前をクリックするだけでバストリミングまたはチャンネルルーティング ウィンドウが開きます。
  - バストリミングまたはチャンネル ルーティング ウィンドウでは、次の2つのモードを 選択できます。
    - Panner
    - チャネルルーティング
  - Panner モードでは、ダイアログにバストリミングコントロール(以前と同じ)とクリアボ タン(以前と同じ)が表示されます。
  - チャンネルルーティングモードでは、ダイアログにチャンネルルーティンググリッド(以) 前と同じ)とクリアおよびリセットボタン(以前と同じ)が表示されます。
  - ダイアログのカーソル/ロータリーに表示される色は、Busの種類によって異なります (Mix Bus は赤、Mix Group は青、Aux Bus は黄色、Aux Group は緑)。 Ambisonic Strip はテキストが青になります。
  - Aux Mix バスと Aux Group バスは、バストリミングまたはチャンネル ルーティング ウィンドウに次の機能も追加されます。
    - センドゲイン(メインUIと同様)
    - Pre/Post フェーダー センド設定(メインUIと同様)
- **Object Sends** 
  - Object バスは、灰色のボタンをクリックするだけで Object Routing ウィンドウが開 きます。

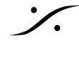

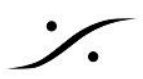

- Object Routing ウィンドウで
  - 未使用の Object バスチャネルは灰色で表示されます。
  - この Strip で使用される Object バスチャンネルは紫色で表示されます。
  - 別の Strip で使用されている Object バスチャンネルは赤で表示されます。
  - ダークグレーで使用できないボタンはなくなりました。ボタンの数はバスの チャンネル数と一致します。
- Strip チャンネルのいずれかがObject バスにSend されると、Send ボタンが紫色で 表示されます。
- Object バスでのSend を無効にするには、Send スロットをクリックしてObject Routing ウィンドウを開き、すべての紫色のボタンのチェックを外します。スロットボタ ンはグレーに変わります(前と同じ)。
- Strip チャンネルのいずれかがObject バスに送られると、そのStrip 上のすべての Mix Bus と Mix Group Send は無効/グレー表示されますが、Aux Mix と Aux Group には引き続き送られます (以前と同様)。
- Object バス [OB] のマスターフェーダーでObject バスを無効にすると、Object バ スに接続されているすべての Strip の Send が、Send 先のミックス バスまたはミッ クス グループにリセットされます (以前と同様)。
- Mix Bus と Mix Group のマスター フェーダーに Object セーフ ボタン [OS] が追加 されました。有効にすると、このバスに入るStrip は、有効なObject バスに同時に Send されていてもSend され続けます(これは Aux バスと Aux グループのデフォ ルトの動作ですが、*Mix Bus と Mix Group* ではオプションです)。
- この機能のビジュアルは、この新しいパラダイムでより良く表示されます
- Ambisonic Sends
  - アンビソニックバスまたはStrip では、トリミング/チャンネルルーティングウィンドウに • 適切なミキシング/ルーティングモードが表示されます(メインUIの場合と同様)
    - チャンネルStrip からアンビソニックバスへ
      - トリミング/ルーティングウィンドウは利用できません。純粋なアンビ ソニックエンコーディングです。
    - アンビソニック Strip からアンビソニック バスへ:
      - ミキシングのみ
      - 回転 + ミックス
    - アンビソニックStrip からチャンネルバスへ
      - デコーダーのみ
      - 回転 + デコーダー

#### Panner

- ディスプレイスケーリングのサポート。ミキサーディスプレイスケーリング設定に従います。
- 再設計されたユーザーインターフェース
- エフェクトパラダイムに一致するStrip タブ
- エフェクトパラダイムに合わせた下部コントロールの回転ボタン
- 新しい表示設定:
  - トップ+リア(従来通り)
  - トップのみ
  - 円筒形のみ
- 新しい MS デコーダー
- ステレオ Strip では、4 番目のデュアル ソース モードが提供されるようになりました。
  - シングルパン
  - デュアルパン
  - バランス

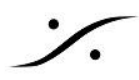

- MSデコーダー
- Strip の左チャンネル(MS ミッドまたは A チャンネル)は、モノ Strip シングル パンに従って すべてのスピーカーにパンされます。これはパンナー ウィンドウとStrip パンニング領域で黄 色のボールとして表示されます。
- Strip ライト チャネル(MS サイドまたは B チャネル)は、上記のミッド チャネルと同じパン情報 を使用してデコードおよびパンされますが、左と右のスピーカーのみにパンされます(すべて のセンター スピーカーからは除外されます)。これは、パンナー ウィンドウとStrip パンニング 領域で、ミッド イエロー ボールの両側にある 2 つの白い円(MS ロゴのような)として表示され ます。
- Strip が MS デコーダー モードの場合、Divergence ロータリー ボタンの名前は Side に変更 され、サイドゲインの制御に使用されます(デフォルトではオフ)。
- メニューの Add MSStrip は削除されました。MSStrip は、上記のようにMSデコーダーデュア ルソースモードで設定されたステレオStrip に置き換えられました。

#### Monitor

- 再設計された UI。以前のバージョンと同じ機能に加え、次のような変更点があります。
  - Monitor ページ
    - ボリューム最大値、Dim値、Ref値が追加されました
    - 5.1 から 7.1 へのマッピング オプションが追加されました:
      - □ Ls/RsからLss/Rss:サイドの位置が110度に設定されている場合 に使用できます。
        - Ls/Rs から Lrs/Rrs: デフォルト/レガシー互換性
        - Ls/RsからLss-Lrs/Rss-Rrs: サラウンド5.1はサイドとリアスピー カーに再分配されます。これにより、5.1マッピングスピーカーの配 置に対応するファントムスピーカーが生成されます。
    - スピーカー ファンクション モードをメニューから選択可能
    - スピーカーの外側の部屋をクリックすると、スピーカーモードをリセットできま す
    - Link モードがメニューに移動されました
    - スピーカーセットとミックスダウンの Next/Previous ボタンは削除されました が、アプリケーションのモニターメニューからは引き続き使用できます。
    - Auto-talk オプションがメニューのそのページに移動されました
      - None
      - Auto-Talk on Stop
    - Reset Talk オプションはメニューのそのページに移動しました
      - None
      - Reset Talk on Plav
      - Reset Talk on Rec
      - Reset Talk on Play+Rec
  - Configuration ページ
    - Speakerset を追加すると、入力マッピングとミックスダウン係数が自動的に 入力されます。
    - ボリュームの Max, Dim, Ref 値がMonitorページに移動されました。
    - Speakerset と Mixdown は移動できません。
    - ステレオスピーカーセットでモノラルにダウンミックス
  - External ページ
    - 以前と同じ機能をモダンなUIに変更

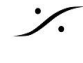

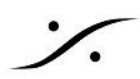

- *Talk* ページ
  - 以前と同じ機能をモダンなUIIに変更
  - Stop/Record/Play オプションはMonitorページに移動されました。
- ディスプレイスケーリングのサポート
- 工場出荷時のデフォルトの動作が変更されました。
  - 工場出荷時のデフォルトのスピーカーセットは削除されました。
  - ユーザースピーカーセットが存在しない場合は、出力1-2にパッチされたデフォルトの ステレオスピーカーセットが作成されます。
- 新しいキャプションバー
  - Close Monitor
  - Menu
    - Monitor セクションの有効化/無効化
    - モード選択
      - Monitoring
      - Configuration ページ
      - External 設定
      - Talkback 設定
    - 表示スケールの選択
      - システム表示スケールに従う
      - 独自のカスタム表示スケール

#### Meter ブリッジ

• 再設計されたUI、以前のバージョンと同じ機能

#### Effects

- 再設計されたUI
- ディスプレイスケーリングのサポート
- すべてのエフェクトを共通のルック&フィールに再調整する

#### <u>すべてのVS3エフェクトに共通</u>

- エフェクトカテゴリーの再編成
  - 新しいキャプションバー
    - クローズ効果
    - メニュー
      - インスタンスの選択 (インスタンス コンボ ボックスの置き換え)
        - ▶ 表示スケールの選択
          - 各エフェクトはシステム表示スケールに従うことができます。
          - 各エフェクトはミキサー表示スケールに従うことができます(デフォ ルト)。
          - 各エフェクトには独自のカスタム表示スケールを設定できます。
    - ピンボタン
      - 固定すると Strip またはバスの選択が変更されても現在のインスタンスはア クティブのままになります。
      - インスタンスタブで別のインスタンスを選択すると、ピンはバイパスされ、新しいピン留めインスタンスが設定されます。
    - リセットボタン[R]

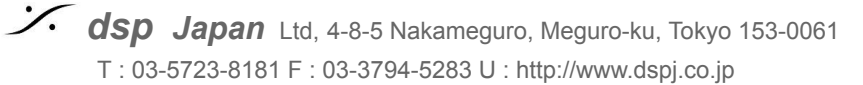

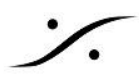

- 5つのクイックプリセットボタン [1] ... [5]
  - クリックしてリコール
  - Ctrl +クリックで保存
  - Ctrl + Shift + クリックで削除
- 新しいインスタンス タブ(インスタンス コンボ ボックスの置き換え)
  - アクティブなエフェクトインスタンスを表示します。
  - Strip /バスの色を表示します。
  - いっぱいになったらマウスでスライドして隠れたインスタンスを表示します。
- すべてのエフェクト用の新しい汎用ユーザーインターフェイスコントロール
  - インスタンスタブにできるだけ多くのインスタンスを表示するための水平表示
  - すべてのエフェクトに同じコントロール/ボタン設計
  - エフェクトをサポートする汎用ルーティングセクション
  - 汎用サイドチェーンセクション(エフェクトをサポート)

#### パラメトリックEQ

- 以前のバージョンと同じ機能
- 64ビット処理
- 6dBゲイン オーバーロード時の表示 とスケーリングの改善
- Anubis に合うカラーコード

#### 10バンドEQ

以前のバージョンと同じ機能

#### Tone

以前のバージョンと同じ機能 

#### **Dynamics**

- 以前のバージョンと同じ機能
- 新しいグラフィックディスプレイ
- モノラル、ステレオ、またはマルチモノラル(従来通り)
- サイドチェーンのサポート
- サイドチェーン入力*Strip*の選択
- サイドチェーン入力Stripがステレオまたはマルチチャンネルの場合、次の選択肢が提供され ます。
  - サイドチェーン入力Stripの使用可能なすべてのチャンネルを使用します。ダイナミ クスでは、最初の2つのチャンネルのピークが検出に使用されます。
  - すべてのサイドチェーン入力Strip チャンネルのモノラルミックスを使用する
  - サイドチェーン入力Stripの1つのチャンネルを選択します •
- ポストFX
  - サイドチェーン入力Stripで、サイドチェーン入力信号のエフェクト前またはエフェクト 後を選択します。
  - ダイナミクスのEQがアクティブな場合はサイドチェーン入力に適用されます。

### EQ-X

- 以前のバージョンと同じ機能
- 6dBゲインオーバーロード時の表示とスケーリングの改善
- 以前の EqX に一致するカラーコード

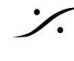

Strip ツール

- 以前のバージョンと同じ機能
- 64ビット処理
- 最大32の個別チャネル処理
- 完全に再設計されたユーザーインターフェース
- 新しいルーティング機能、チャネル選択
- ダイナミクスセクション入力またはサイドチェーン入力用のEQバンドが1つ追加されました。
- EQ プリダイナミック オプションはデフォルトで有効になっています (新しいプラグイン インスタ ンスでは、既存のプロジェクトのStrip ツールは変更されません)
- サイドチェーンのサポート
  - サイドチェーン入力Strip の選択
  - サイドチェーン入力Stripがステレオまたはマルチチャンネルの場合、次の選択肢が 提供されます。
    - サイドチェーン入力Stripの使用可能なすべてのチャンネルを使用します。 Strip Tools では、すべてのチャンネルのピークが検出に使用されます。
    - すべてのサイドチェーン入力Strip チャンネルのモノラルミックスを使用する
    - サイドチェーン入力Stripの1つのチャンネルを選択します
- ポストFX
  - サイドチェーン入力Stripで、サイドチェーン入力信号のエフェクト前またはエフェクト • 後を選択します。

#### Bus ツール

- 以前のバージョンと同じ機能
- 64ビット処理
- 最大32の個別チャンネル処理
- 完全に再設計されたユーザーインターフェース
- 新しいルーティング機能、チャネル選択

#### Generator

以前のバージョンと同じ機能

#### delay

以前のバージョンと同じ機能 •

### External Insert

- 以前のバージョンと同じ機能
- 新しいSend のみオプションが追加されました
- Send のみモードの場合、エフェクトに入る信号はエフェクトの出力(次のエフェクトまたはミッ) クス/Send)と外部Send 接続の両方に出力されます。
- センド/リターンモードでは、エフェクトに入る信号は外部センド接続に出力され、リターン信号 はエフェクトの出力(次のエフェクトまたはミックス/センド)に続きます。

### Phase Oscillo / Surround Meter

(ベータ1時点ではまだ再設計されていません)

### Effects with Monitor or no changes

Modulometer

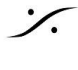

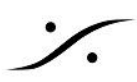

- AnguDion II
- MS Encoder

廃止されたエフェクト

- Beta 1 に まだ存在するもの
  - DeNoiser
  - Descratcher
- Beta 1 で削除されたもの
  - AnguDion
  - Flanger
  - Aphro

Flux VS3 プラグイン

Pyramix 15 では、新規ユーザー向けのソフトウェア パックに Flux プラグインが含まれなくなります。

つまり、初めて Pyramix を購入する場合、Flux Verb と Studio はデフォルトで提供されません。 ただし、ASM 経由で以前のバージョンからアップグレードする既存のユーザーの場合は、Flux Verb/Studio のアップデートを受け取ることができます。

これらのプラグインが認識され、適切に機能するには、認証に iLok が必要になります。 この変更により、Pyramix 15 に移行する長年のユーザーにシームレスなエクスペリエンスを提供しながら 互換性を確保できます。

重要なお知らせ:残念ながら、Flux VS3 プラグインのリリースには、特にグラフィック面でいくつかのバグ があります。Flux は すべての問題を解決する新しいバージョンに取り組んでいます。Flux に連絡するに は、連絡フォーム https://www.flux.audio/knowledge-base/を使用してください。

回避策: Flux プラグイン UI を開き、設定 (歯車アイコン) にアクセスして UI サイズを選択します。

### VST サポート

VST2/VST3 UIコンテナが更新されました:

エディター/ルーティング選択UIが更新されました

#### <u>Side-Chain のサポート</u>

サイドチェーンは現在、以下で利用可能です:

- VS3 プラグインダイナミクス とStrip ツール
  - サイドチェーンの設定はプラグインの特定のセクションで利用可能です(ダイナミクス) /Strip ツールについては上記を参照)
- VSTプラグイン
  - 互換性がある場合、サイドチェーン設定はプラグインのルーティングページで利用可 能(FabFilter Pro - Qなど)
- VS3とVSTのサイドチェーンサポートはネイティブとMassCoreの両方でサポートされています

### **Pyramix Transport**

- 再設計されたUIのメイントランスポート
  - ジョグ/シャトルコントロール
  - トランスポート/オートメーション ツールバーの UI が再設計されました
    - ジョグ/シャトルコントロール

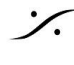

- マシン選択コンボボックス
- オートメーションマスター出力参照コンボボックス

Pyramix フレーム /ツールバー

- ▶ 高解像度モニターをサポートするために完全に再設計
  - システム表示スケールに従う
  - システムディスプレイスケールの変更を更新するには、アプリケーションを再起動して ください。
- ダークな外観
  - 再設計されたツールバーボタン
  - ベータ1では一部のボタンアイコンが欠落していましたが、ベータ2では完全に更新されます。

## Pyramix エディター / タブ

- トラックヘッダーの再設計されたUI
  - 同じ機能
  - すべてのボタンのテキストと色が異なる場合があります
  - より大きく、より見やすい自動化ハンドルとライン
  - オートメーションラインの色は、視認性を高めるために単一のライトグレーに変更されました。
- クリップの*UI*が再設計されました
  - 同じ機能
  - デフォルトのクリップ背景色を青に戻す
  - 波形のデフォルト色はクリップの背景色に従います(ただし、より明るい色になります)。
  - ダイナミック波形がデフォルトで有効(新規プロジェクト)
  - より大きく、より目立つハンドルと封筒
  - すべての設定タイムラインレイアウトページがそれに応じて更新されました
  - ビデオクリップの背景色が灰色に変更されました
- タブの*UI*が再設計されました
  - タブの順序は次のロジックで変更されました:
    - Navigation(Overview, Markers)
    - Clips(Selection, Fade Editor, Clip FX)
    - Media / Libraly (Media, Document Library, Global Libraries)
    - *Project setting*(*Track, Track Group, Playlists, Workspace*)
    - Tools(Mastering, FX Rendering, Metadata, EDL, ADR, Video, Log)
    - 主に UI の再設計ですが、いくつか変更点があります:
      - 新しい *Clip FX* タブ、詳細は上記を参照
      - Media / Libraries にはアイコンがなくなり、レポートリスト表示モードのみになりました。
      - EDLビューは読み取り専用です。
- ADR タブはデフォルトで無効になっています(Settings > Application Layout > Tab Wondows で再度有効にできます)
- ビデオタブは削除されました

### Pyramix Automation の改善 (およびバグ修正)

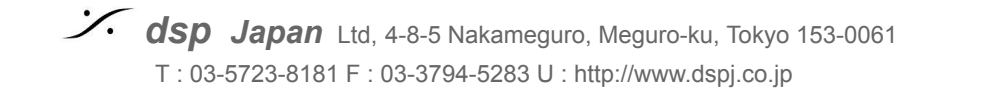

- 改善:オートメーションポイントが設定されていない場合でも、編集トラックにオートメーションラ インを表示する
- オートメーションレーン:ポイントを追加するためにレーン自体より下または下にいる必要はあ りません
- 改善:手動値を微調整するための自動化曲線範囲位置の改善
- 改善:改善自動化エンベロープと自動化ラウンド値、タイプ値、傾斜
- オートメーション プレビューモードのバグ修正:トリムにより自動化ポイントが削除される
- バグ修正:自動化リップルが常に追従しない
- クリップを移動する際、誤ったオートメーションカーブが発生するバグを修正-Auto Ripple
- VCA からStrip を削除する際の改善。Automation が存在しない場合は統合を要求しない。

# ビデオプレーヤー

ビデオプレーヤーの全面の 改良

- Ffmpeg デコーダーが更新されました(可能な場合はマルチスレッド デコードを含む)
- デコードでは、可能な場合はハードウェア アクセラレーション(GPU)を使用します(効率はビ デオコーデック/形式によって異なります)。
- Pyramix ビデオ ウィンドウを表示するために使用される OpenGL エンジン。
- Black Magic Decklinkはドライバーバージョン 12.8.1 から 14.1 までサポートしています
- Black Magic Deckling のパフォーマンスは以前のバージョンと同じです(フレームはGPU か ら CPU に 転送され、スケーリングはDecklink ハードウェアに渡される前に CPU で実行され ます)。
- Video タブは現在無効になっています。

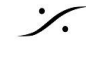

# ネイティブ - VS3 オーディオ設定

VS3 - ネイティブエンジンのアップデート

• Pyramix Native のオーディオ設定は、Pyramix の General Settings / Audio Device に移 動されました(Masscore の場合、VS3 Control Panel にアクセスする必要があるため、 Pyramix を再起動する必要があります)

|                                                            | Audio Source                                                 |                                           |                   |
|------------------------------------------------------------|--------------------------------------------------------------|-------------------------------------------|-------------------|
|                                                            |                                                              |                                           |                   |
| vice                                                       | Audio System                                                 | Windows Audio (Shared Mode)               | ~                 |
| faces<br>D(WASM)                                           | Input Device                                                 | Mikrofonarray (Intel® Smart Sound Technol | ~                 |
| IC                                                         | Output Device                                                | Lautsprecher (Realtek(R) Audio)           | ~                 |
| ter<br>ver Saving<br>ttings<br>-ins Settings<br>er Mapping | Frequencies<br>Sampling Rate<br>Buffer Size<br>TC Frame Rate | 48 kHz<br>480<br>25 Frm/s                 | $\langle \rangle$ |
|                                                            | Video/TimeCode S                                             | Synchronization                           |                   |
| /Record                                                    | Video Format                                                 | ~                                         |                   |
| se                                                         | video Format                                                 | ~                                         |                   |
| >                                                          | TC Reference                                                 | Internal ~                                |                   |
| Layout                                                     |                                                              |                                           |                   |
| Layout                                                     |                                                              |                                           |                   |
| )<br>Layout<br>Layout                                      | TC Reference                                                 | Internal V                                |                   |

- アプリケーション実行中にネイティブオーディオデバイスを変更する機能(アプリケーションを再 起動せずに)。
  - 新しい ASIO デバイスを使用するには、そのデバイスが使用可能で実行されている 必要があります。
  - Native のみ(MassCore は引き続き VS3 Control Panel を使用してください)。
- WASM ユニバーサル WDM ASIO ドライバー
  - Windows オーディオ デバイスの使用を許可します(Windows ドライバーと構成の 制限が適用されます。たとえば、サンプリングレートやバッファーサイズはデバイス の機能によって制限されます)。
  - サードパーティのAS/Oプログラムでも使用可能。

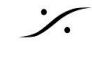